## 15 Stampa query

## Stampa/Query

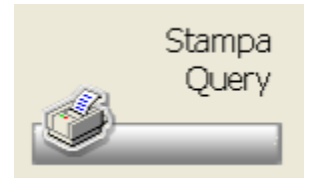

Cliccando su quest'icona è possibile effettuare l' estrazione dei campi di Banca Dati per creare delle stampe personalizzate. La procedura è presente anche sul menu Utilità Stampa/Query.

| Nome Campo                       |   | Campo 🦳 Campi | da estrarre: 2 Lunghezza tot.: 4  |      |
|----------------------------------|---|---------------|-----------------------------------|------|
| A.T.C. / G.M.P.                  | 0 | Codice        | Ministeriale                      | li I |
| Ass.Inde attuale                 | 0 | O Descri      | zione prodotto                    | 1    |
| Ass.Inde attuale (data inizio)   | 0 | 0             |                                   |      |
| Ass.inde.1                       | 0 | 0             |                                   |      |
| Ass.Inde.1 (data di inizio flag) | 0 | 0             |                                   |      |
| Ass.inde.2                       | 0 | 0             |                                   |      |
| Ass.Inde.2 (data di inizio flag) | 0 | 0             |                                   |      |
| Caratteristiche                  | 0 | 0             |                                   |      |
| Classe 1 Nazionale               | 0 | 0             |                                   |      |
| Classe 2 Nazionale               | 0 | C             | a as aguira                       |      |
| Classe ABC                       | 0 | •             | a esegua e                        |      |
| Classe attuale                   | 0 | 0             |                                   |      |
| Classe di riordino ord dir       | 0 | 0             |                                   |      |
| Classe di riordino ord gro       | 0 | 0             |                                   |      |
| Cod.Complementare (cod.+des.)    | 0 | •             | a                                 |      |
| Codice Complementare (via somm.) | 0 |               | Elenco valori assegnati ai filtri |      |
| Codice E.A.N. 8/13               |   | 0             |                                   |      |
| Codice EMEA                      | 0 | 0             |                                   |      |

Per procedere con l'estrazione è necessario che l'utente specifichi quali campi intende esportare e quali filtri desidera impostare per procedere con un'elaborazione mirata alle proprie esigenze, uno stesso dato può essere selezionato sia come dato da stampa sia come filtro. Prima dell'estrazione dati vera e propria è possibile visualizzare il risultato dell'elaborazione, viene mostata una griglia di anteprima con tutti i prodotti filtari dalla query.

|                 |                       |                              |                         |   | _×        |
|-----------------|-----------------------|------------------------------|-------------------------|---|-----------|
| Esperto Storep  | o conternit. Esci     |                              |                         |   |           |
| Prodotti Elab   | orati                 | Ricerca prodotto elaborato   |                         | Q | T         |
| Codice          | Descrizione           |                              |                         |   | •         |
| 801620422       | ACONITUM NAPELLUS     | 1000K 12A8                   |                         |   | <u>In</u> |
| 900158130       | ACETIL CARNITINA NEU  | 1 120CP5                     |                         |   |           |
| 901535447       | AL MATTINO MISC ERB   | E SOLUB 200                  |                         |   |           |
| 901536639       | DOPO PASTI MISC ERB   | E SOLUB 200                  |                         |   |           |
| 902086418       | A 5000 IU DRY 100TAV  |                              |                         |   |           |
| 903170431       | 7COMPONENTI 45CPR     | 22,5G                        |                         |   |           |
| 903677072       | A VITA 1000 50CPR 600 | MG                           |                         |   |           |
| 906836059       | MINNIE ACCES CERCHI   | ETT 1CM                      |                         |   |           |
| 907527345       | TIMO SERPILLO FL 200  | 5                            |                         |   |           |
| 907529236       | MENTA FL 200G         |                              |                         |   |           |
| 910012234       | BRICE GRI 35 81.3     |                              |                         |   |           |
| 910012246       | BRICE GRI 36 81.3     |                              |                         |   | -         |
| Dati Selezior   | nati                  |                              | Elaborazione interrotta | 6 |           |
| Codice Ministe  | eriale                | 801620422                    |                         |   | -         |
| Descrizione pri | odotto                | ACONITUM NAPELLUS 1000K 12AB |                         |   |           |
|                 |                       | -                            |                         |   |           |
|                 |                       |                              |                         |   |           |
|                 |                       |                              |                         |   |           |
|                 |                       |                              |                         |   | -         |
|                 |                       |                              |                         |   |           |

E' possibile visualizzare, in basso, il dettaglio delle informazioni relative al singolo prodotto, oppure selezionare il tipo di operazione da eseguire su tutti i prodotti in griglia:

- esportazione su file Excel
- stampa
- inserimento nei contenitori.

Le icone presenti sulla ToolBar permettono di:

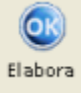

Opzioni

Esegue il primo step dell'elaborazione, carica i prodotti estratti nella griglia successiva tenendo conto delle opzioni impostate.

Permette di aprire la screen relativa alle opzioni di elaborazione. Possiamo impostare quanto segue:

- numero prodotti da elaborare (se a 0 elabora tutti i prodotti)
- relativamente all'esportazione dei prodotti:
- il separatore di campo (; | ! #)
- il nome del file da creare
- intestazione o meno dei campi nella prima riga
- relativamente all'esportazione e alla stampa dei prodotti:
- estrazione dei prezzi con separatore di migliaia e virgola
- calcolo automatico del prezzo se impostato a 0
- relativamente alla creazione dei contenitori:
- · aggiungere o meno i prodotti all'ultimo contenitore creato
- ordinamento e limiti:
- ordinamento per codice o descrizione
- tipo di prodotto da elaborare (Tutti o Farmaco o Parafarmaco o Veterinario o Omeopatico)
- limite da/a

| 🕴 Impostazioni opzioni di elaborazione | X                                                |
|----------------------------------------|--------------------------------------------------|
| Conferma Reset Esci                    |                                                  |
| Generali<br>N.Prodotti da elaborare:   | utti i prodotti che soddisfano i criteri scelti) |
| Esportazione                           |                                                  |
| Separatore di campo Nome del f         | file da creare                                   |
| Punto e virgola (;) 👻 estratto.cs      | sv 🔍 🔍                                           |
| Intestazione dei campi nella prima r   | iga                                              |
| Esportazione/Stampa                    |                                                  |
| Estrae i prezzi con separatori di mig  | liala e virgola                                  |
| Calcola automaticamente il prezzo i    | n euro quando a zero                             |
| Contenitori                            |                                                  |
| Aggiunge prodotti a ultimo contenito   | ore creato                                       |
| Ordinamento e limiti predefiniti       |                                                  |
| Ordinamento griglia                    | Tipo prodotto da Elaborare                       |
| Descrizione                            | Tutti                                            |
|                                        |                                                  |
| Da                                     | A:                                               |
|                                        |                                                  |

Confermando con INVIO o con l'apposito bottone, il programma salva le impostazioni che saranno utilizzate per l'esportazione.

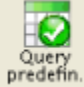

Questo bottone permette di reimpostare la query standard azzerando tutti i filtri/campi selezionati. Campi da estrarre: Codice Ministeriale e Descrizione prodotto.

Filtri: "Magazzino: solo i gestiti".

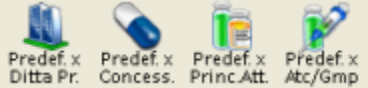

Predef x Predef x Predef x Questi bottoni permettono di impostare le query predefinite che prevedono come filtro la Ditta Produttrice o il Concessionario o il Principio Attivo o l'ATC/GMP. Alla pressione di uno di questi bottoni viene chiesta conferma e in caso di risposta affermativa viene emessa la screen per la scelta del valore da assegnare al filtro.

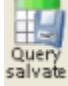

Permette di selezionare una query salvata in precedenza.

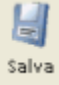

Permette di salvare le impostazioni effettuate per la ricerca in corso. Richiamabile poi da "Query salvate". Elenco dei campi selezionabili

| Elenco | o campi da selezionare           |        |         |
|--------|----------------------------------|--------|---------|
| Тіро   | Nome Campo                       | Filtro | Campo 🥤 |
|        | A.T.C. / G.M.P.                  | 0      | 0       |
| 0      | Ass.Inde attuale                 | Ø      | •       |
| 0      | Ass.Inde attuale (data inizio)   | O      | 0       |
|        | Ass.Inde.1                       | 0      | 0       |
|        | Ass.Inde.1 (data di inizio flag) | 0      | 0       |
|        | Ass.Inde.2                       | O      | 0       |
|        | Ass.Inde.2 (data di inizio flag) | 0      | 0       |
|        | Caratteristiche                  | 0      | 0       |
|        | Classe 1 Nazionale               | 0      | 0       |
|        | Classe 2 Nazionale               | Ø      | 0       |
| -      | Classe ABC                       | 0      | 0       |
|        | Classe attuale                   | Ø      | 0       |
| 5      | Classe di riordino ord dir       | 0      | ٢       |
| 5      | Classe di riordino ord gro       | Ø      | 0       |
| 0      | Cod.Complementare (cod.+des.)    | ٢      | 0       |
| 9      | Codice Complementare (via somm.) | Ø      |         |
|        | Codice E.A.N. 8/13               |        | 0       |
|        | Codice EMEA                      | Ø      | 0       |
|        | Codice Ministeriale              |        | 0       |

In questo elenco è possibile, tramite il tasto dx, accedere al menu a tendina che prevede, oltre alle solite voci (copia contenuto ed export in csv), la legenda e la visualizzazione della descrizione estesa del campo:

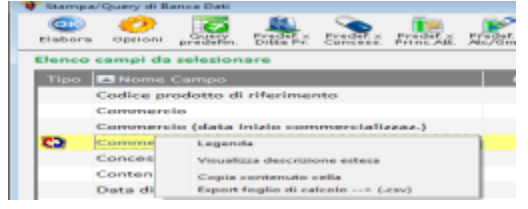

Elenchi dei campi da estrarre e dei filtri

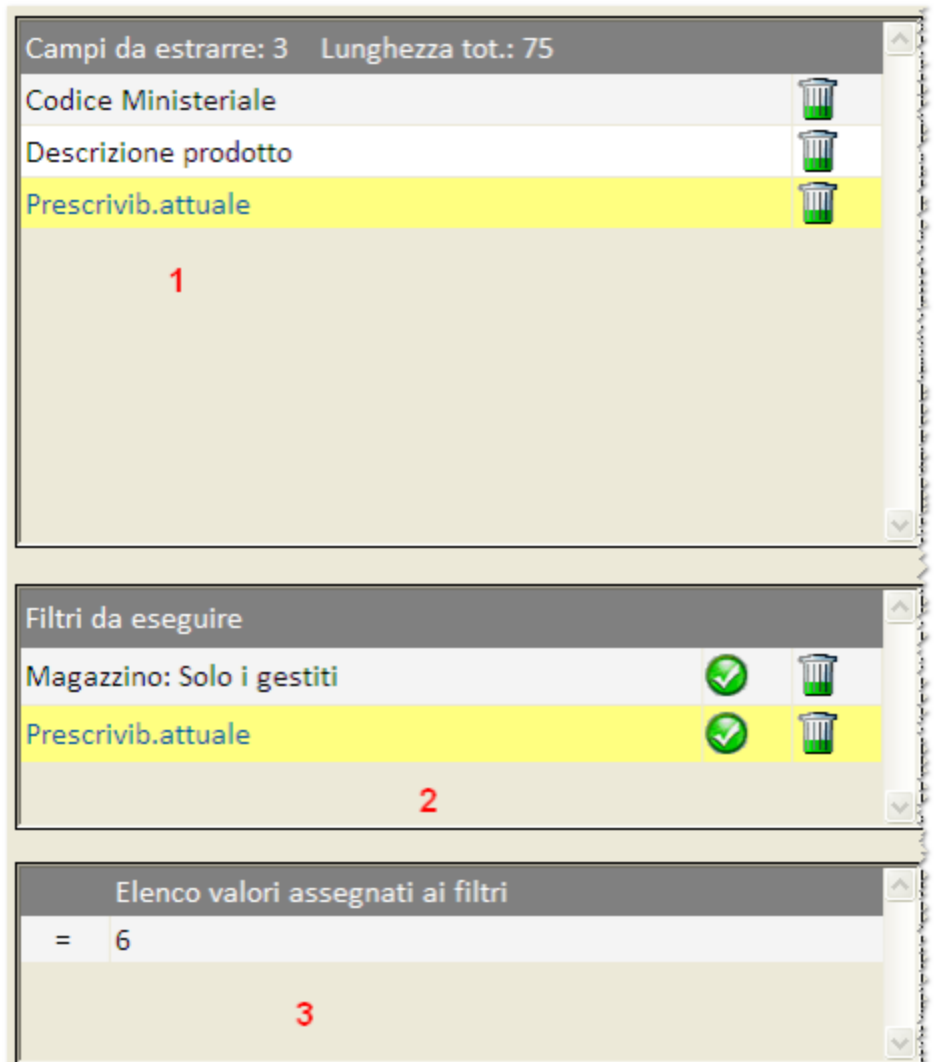

In questi elenchi sono riportati i campi da estrarre, i filtri da eseguire ed i loro valori. Griglia 1:nella testata è presente il totale dei campi da estrarre e la lunghezza totale di essi. Per eliminare un campo basta cliccare sul cestino. Griglia 2: sono evidenziati i filtri da eseguire che possono essere modificati e/o cancellati Griglia 3: riporta il dettaglio dei valori impostati per il filtro evidenziato nella griglia 2.